スーパーバイザ エンジン 720 および Cisco IOS システム ソフトウェアを搭載した Catalyst 6500/6000 シリーズ スイッチでの、CEF が絡む ユニキャスト IP ルーティング問題のトラブルシ ューティング

## 内容

概要 前提条件 要件 使用するコンポーネント 表記法 CEFとは 隣接テーブル RP の FIB および隣接テーブルの読み方 トラブルシューティングの方法 ケーススタディ 1:直接接続ネットワークのホストへの接続 トラブルシューティングの手順 考慮事項および結論 ケーススタディ2:リモート ネットワークへの接続 トラブルシューティングの手順 考慮事項および結論 ケーススタディ3:複数のネクストホップへの負荷分散 トラブルシューティングの手順 ケーススタディ 4:デフォルト ルーティング ルーティング テーブルにデフォルト ルートがある場合 ルーティング テーブルにデフォルト ルートがない場合 その他のトラブルシューティングのためのヒントおよび既知の問題 DFC-Based ラインカード IP ルーティングのディセーブル化 IP CEF および MLS CEF の違い 関連情報

# <u>概要</u>

このドキュメントは、Supervisor Engine 720、ポリシー フィーチャ カード 3(PFC3)、マルチ レイヤ スイッチ フィーチャ カード 3(MSFC3)搭載の Cisco Catalyst 6500/6000 シリーズ スイ ッチ上でユニキャスト IP ルーティングをトラブルシューティングするためのガイドとして使用し ます。Supervisor Engine 720でユニキャストルーティングを実行するには、Cisco Express Forwarding(CEF)を使用します。このドキュメントは、Supervisor Engine 720、PFC3、 MSFC3を搭載したCatalyst 6500/6000シリーズスイッチのIPルーティングにのみ関連します Supervisor Engine 1または1A、またはMultilayer Switch Module(MSM)を搭載した000。 このドキ ュメントは、スーパーバイザ エンジンで Cisco IOS® ソフトウェアが稼働するスイッチの場合に だけ有効です。ドキュメントは、Cisco Catalyst OS(CatOS)システム ソフトウェアには適用さ れません。

**注:このドキュメント**は、Supervisor Engine 2およびMSFC2を搭載したCatalyst 6500/6000スイ ッチでのユニキャストIPルーティングのトラブルシューティングにも使用できます。

**注:このド**キュメントでは、MSFCとPFCの代わりにルートプロセッサ(RP)とスイッチプロセッサ(SP)という用語をそれぞれ使用します。

## <u>前提条件</u>

### <u>要件</u>

このドキュメントに特有の要件はありません。

## <u>使用するコンポーネント</u>

このドキュメントの内容は、特定のソフトウェアやハードウェアのバージョンに限定されるもの ではありません。

#### 表記法

ドキュメント表記の詳細は、『シスコ テクニカル ティップスの表記法』を参照してください。

## <u>CEFとは</u>

CEF は、パケット ルーティングをより高速化するために設計された Cisco IOS ソフトウェア ス イッチング テクノロジーです。CEF はファスト スイッチングに比べ、はるかにスケーラブルで す。プロセス スイッチングに最初のパケットを送信する必要はありません。Supervisor Engine 720 を搭載した Catalyst 6500/6000 は、SP 上で実行されるハードウェアベースの CEF 転送メカ ニズムを使用します。CEF では、ルーティングに必要な情報を 2 つの主要テーブルに保管してい ます。

- 転送情報ベース(FIB)テーブル
- •隣接テーブル

CEF は、FIB を使用して IP 宛先のプレフィクスに基づくスイッチングを判断します。CEF は最 初に最長マッチを確認します。FIB は概念的には、ルーティング テーブルや情報ベースに類似し ます。FIB は、IP ルーティング テーブルに含まれるフォワーディング情報のミラー イメージを 維持します。ルーティングまたはトポロジの変更がネットワークで発生すると、更新は IP ルーテ ィング テーブルで発生します。FIB は変更を反映します。FIB は、IP ルーティング テーブルの情 報に基づいて、ネクスト ホップのアドレス情報を保守します。FIB エントリとルーティング テー ブルのエントリには 1 対 1 の相関関係があるため、FIB には既知のルートのすべてが含まれてい ます。このため、高速スイッチングや最適スイッチングなどのスイッチング パスに関連するルー ト キャッシュのメンテナンスは不要になります。一致がデフォルトであっても、ワイルドカード

## <u>隣接テーブル</u>

リンク層上でネットワーク内のノードが 1 ホップで相互に到達可能な場合、これらのノードは隣 接関係にあると見なされます。CEFは、FIBのほかに、隣接テーブルを使用してレイヤ2(L2)ア ドレス情報を保持します。隣接テーブルには、すべてのFIBエントリのL2ネクスト ホップ アドレ スが含まれています。完全な FIB エントリには隣接テーブル内にある、最終の宛先に到達するた めのネクスト ホップ L2 情報の位置を示すポインタが含まれています。Supervisor Engine 720 を 搭載した Catalyst 6500/6000 システムでハードウェア CEF を正常に動作させるには、MSFC3 上 で IP CEF を実行する必要があります。

# RP の FIB および隣接テーブルの読み方

SP の FIB テーブルは、RP の FIB テーブルと完全に一致した内容になります。RP では、 Ternary Content Addressable Memory (TCAM)は FIB にすべての IP プレフィックスを保存しま す。プレフィックスのソートはマスク長で行われ、最も長いマスクから開始されます。したがっ て、最初にホスト エントリである 32 マスクが設定されたすべてのエントリが表示されます。次 に、マスク長が31のすべてのエントリが表示されます。マスク長が0のエントリ(デフォルトの エントリ)に到達するまで続行します。FIBは順次読み込まれるので、最初に一致したエントリが 使用されます。次の例は、RP の FIB テーブルの参考例です。

| Cat6500-A# <b>show ip cef</b> |               |                       |  |  |  |
|-------------------------------|---------------|-----------------------|--|--|--|
| Prefix                        | Next Hop      | Interface             |  |  |  |
| 0.0.0/0                       | 14.1.24.1     | FastEthernet2/48      |  |  |  |
| 0.0.0/32                      | receive       |                       |  |  |  |
| 14.1.24.0/24                  | attached      | FastEthernet2/48      |  |  |  |
| 14.1.24.0/32                  | receive       |                       |  |  |  |
| 14.1.24.1/32                  | 14.1.24.1     | FastEthernet2/48      |  |  |  |
| 14.1.24.111/32                | receive       |                       |  |  |  |
| 14.1.24.179/32                | 14.1.24.179   | FastEthernet2/48      |  |  |  |
| 14.1.24.255/32                | receive       |                       |  |  |  |
| 100.100.100.0/24              | attached      | TenGigabitEthernet6/1 |  |  |  |
| 100.100.100.0/32              | receive       |                       |  |  |  |
| 100.100.100.1/32              | 100.100.100.1 | TenGigabitEthernet6/1 |  |  |  |
| 100.100.100.2/32              | receive       |                       |  |  |  |
| 100.100.100.255/32            | receive       |                       |  |  |  |
| 112.112.112.0/24              | attached      | FastEthernet2/2       |  |  |  |
| 112.112.112.0/32              | receive       |                       |  |  |  |
| 112.112.112.1/32              | receive       |                       |  |  |  |
| 112.112.112.2/32              | 112.112.112.2 | FastEthernet2/2       |  |  |  |
| 112.112.112.255/32            | receive       |                       |  |  |  |
| 127.0.0.0/8                   | attached      | EOBC0/0               |  |  |  |
| 127.0.0.0/32                  | receive       |                       |  |  |  |
| 127.0.0.51/32                 | receive       |                       |  |  |  |
| 127.255.255.255/32            | receive       |                       |  |  |  |
| Prefix                        | Next Hop      | Interface             |  |  |  |
| 222.222.222.0/24              | 100.100.100.1 | TenGigabitEthernet6/1 |  |  |  |
| 223.223.223.1/32              | 100.100.100.1 | TenGigabitEthernet6/1 |  |  |  |
| 224.0.0/4                     | drop          |                       |  |  |  |
| 224.0.0/24                    | receive       |                       |  |  |  |
| 255.255.255.255/32            | receive       |                       |  |  |  |

各エントリは、次のフィールドから構成されています。

• Prefix IP IP

 Next Hop 考えられる Next Hop receiveMSFC このエントリには、レイヤ3(L3)のインターフェイスの IP アドレスに対応するマスク長が32のプレフィックスが含まれています。 attachedネクスト ホップの IP アドレスdropdrop

• Interface IP IP

完全な隣接テーブルを表示するには、次のコマンドを発行します。

Cat6500-A#show adjacency TenGigabitEthernet 6/1 detail
Protocol Interface Address
IP TenGigabitEthernet6/1 100.100.1(9)
5570157 packets, 657278526 bytes
00D0022D3800
00D0048234000800
ARP 03:43:51
Epoch: 0

# <u>トラブルシューティングの方法</u>

ここでは、トラブルシューティング例および詳細を提供します。最初に、ここでは特定の IP アドレスに対する接続または到達可能性をトラブルシューティングする方法を示します。SP の CEF テーブルは、RP の CEF テーブルをミラーリングしたものであることに注意してください。したがって、SP は RP によって認識されている情報が正しい場合のみ、IP アドレスに到達する正しい情報を保持します。したがって、この情報は必ず確認する必要があります。

#### <u>RP から実行</u>

次のステップを実行します。

- RP テーブルの IP ルーティングに含まれている情報が正しいことを確認します。show ip route コマンドを発行し、予想されるネクスト ホップが出力に含まれていることを確認しま す。注: 代わりに、show ip route x.x.x.x コマンドを発行すると、完全なルーティング テー ブルを参照する必要はありません。予想されるネクスト ホップが出力に含まれていない場 合は、設定およびルーティング プロトコル ネイバーを確認します。また、実行しているル ーティング プロトコルに関する別のトラブルシューティング手順を実行します。
- 2. ネクスト ホップ、または接続されたネットワークの場合は最終的な宛先が正しい、RP 上の 解決済みのアドレス解決プロトコル(ARP)エントリであることを確認します。show ip arp next\_hop\_ip\_address コマンドを発行します。ARP エントリの解決を確認し、エントリに正 しい MAC アドレスが含まれていることを確認します。MACアドレスが不正な場合には、他 のデバイスがそのIPアドレスを所有しているかどうかを確認する必要があります。最終的に は、MAC アドレスを所有するデバイスの接続ポート上で、スイッチレベルを確認します。 不完全な ARP エントリは、RP がホストから応答を受信しなかったことを示します。ホス トが稼働中であることを確認します。ホストが ARP の応答を取得し、正しく応答するかど うかを確認するには、ホストにスニファを使用できます。
- RP の CEF のテーブルに正しい情報が含まれていて、アジャセンシー関係が解決されること を確認します。次のステップを実行します。CEF テーブルでのネクスト ホップが、IP ルー ティング テーブルでのネクスト ホップと一致していることを確認するために、show ip cef destination\_network コマンドを発行します。これは、この項のステップ 1 のネクスト ホッ プです。アジャセンシー関係が正しいことを確認するために、show adjacency detail | begin next\_hop\_ip\_addressコマンドを発行して、隣接関係が正しいことを確認します。エントリ は、この項のステップ 2 と同じ ARP の MAC アドレスを含む必要があります。

この項のステップ1と2で正しい結果を得られたとしても、ステップ 3a または 3b に失敗すると

IOS CEF の問題が発生します。この問題は、Catalyst 6500/6000に関連するプラットフォーム固有の問題ではない可能性があります。ARPテーブルとIPルーティングテーブルをクリアする必要があります。

#### <u>SP から実行</u>

次のステップを実行します。

- SP に保存された FIB 情報が正しく、RP に保存された CEF テーブルの情報と一致すること を確認します。注:CEFテーブルの情報は、「RPから」セクションのステップ3に基づいて います。show mls cef lookup destination\_ip\_network detail コマンドを発行し、隣接エント リがあることを確認します。情報が存在しない場合、RP と SP 間に通信の問題があります 。この問題は、Catalyst 6500/6000 プラットフォーム固有の機能と関係があります。実行し ている特定の Cisco IOS ソフトウェア リリースの既知の不具合がないかどうかを確認して ください。正しいエントリを復元するには、RP で clear ip route コマンドを発行します。
- SP の隣接テーブルを確認するには、show mls cef adjacency entry adjacency\_entry\_number detail コマンドを発行します。エントリに、「RP から実行」の項にあるステップ 2 と 3b で 表示されるアドレスと同じ宛先 MAC アドレスが含まれていることを確認します。SP の隣 接情報が、ステップ 3b で確認した隣接情報と異なる場合には、RP と SP 間の内部通信に問 題があります。正しい情報を復元するために、アジャセンシー関係をクリアしてみてくださ い。

# <u>ケーススタディ 1:直接接続ネットワークのホストへの接続</u>

ここでは、次のホスト間の接続について検証します。

IP アドレスが 112.112.112.2 であるネットワーク 112.112.112.0/24 内のホスト A
 IP アドレスが 222.222.222.2 であるネットワーク 222.222.222.0/24 内のホスト B
 関連する RP コンフィギュレーションは、次のとおりです。

interface TenGigabitEthernet4/1
ip address 100.100.100.1 255.255.255.0

! interface GigabitEthernet5/5

ip address 222.222.222.1 255.255.255.0

**特記事項**: Supervisor Engine 720 および MSFC3 を搭載した Catalyst 6500/6000 プラットフォー ムは、ハードウェアの CEF を使用してルーティングを実行します。CEF の設定要件はなく、 MSFC3 で CEF を無効にすることはできません。

## <u>トラブルシューティングの手順</u>

IP アドレス 222.222.222.2 に到達するパスを確認するには、このドキュメント「<u>トラブルシュー</u> <u>ティングの方法」の項にある手順に従ってください。</u>

1. IP ルーティング テーブルを確認するには、次の 2 つのコマンドのいずれか、または両方を 発行します。

Cat6500-B#**show ip route 222.222.222.2** Routing entry for 222.222.0/24 Known via "**connected**", distance 0, metric 0 (connected, via interface)

|    | Redistributing via eigrp 100<br>Routing Descriptor Blocks:<br>* <b>directly connected, via GigabitEthernet5/5</b>                     |
|----|----------------------------------------------------------------------------------------------------|
|    | Route metric is 0, traffic share count is 1                                                                                           |
|    | または<br>Cat6500-B# <b>show ip route   include 222.222.22.0</b><br>C 222.222.222.0/24 is <b>directly connected, GigabitEthernet5/5</b>  |
| •  | これらのコマンドの出力から、宛先が、直接接続されたサブネット上にあることがわかります。つまり、宛先に到達するためのネクスト ホップは存在しません。                                                             |
| 2. | RP の ARP エントリを確認します。宛先 IP アドレスに対応する ARP エントリかあること<br>を確認します。次のコマンドを実行します。<br>Cat 6500-B#show ip arp 222,222,222.2                     |
|    | Protocol AddressAge (min)Hardware AddrTypeInterfaceInternet 222.222.222.2410011.5c85.85ffARPAGigabitEthernet5/5                       |
| 3. | RP の CEF テーブルおよび隣接テーブルを確認します。CEF テーブルを確認するには、次<br>のコマンドを発行します。                                                                        |
|    | Cat6500-B# <b>show ip cef 222.222.222.2</b><br>222.222.222.2/32, version 10037, epoch 0, connected, cached adjacency<br>222.222.222.2 |
|    | 0 packets, 0 bytes                                                                                                    |
|    | <pre>via 222.222.222.2, GigabitEthernet5/5, 0 dependencies next hop 222.222.222.2, GigabitEthernet5/5 valid cached adjacency</pre>    |
|    | マスク長32の有効なCEFエントリが存在することがわかります。また、有効なキャッシュさ                                                                                           |
|    | れた隣接関係が存在していることも確認できます。隣接テーブルを確認するには、次のコマ<br>ンドを発行します。                                                                                |
|    | Cat6500-B#show adjacency detail   begin 222.222.22.2                                                                                  |
|    | IP         GigabitEthernet5/5         222.222.222.2(7)           481036 packets, 56762248 bytes         00115C8585FF                  |
|    | 00D0022D38000800<br>ARP 03:10:29<br>Epoch: 0                                                                                          |
|    | この出力は、アジャセンシー関係があることを示しています。アジャセンシー関係の宛先                                                                                              |
|    | MAC アドレスには、この項のステップ 2 の ARP テーブル内の MAC アドレスと同じ情報が<br>表示されます。                                                                          |
| 4. | SP の観点から、CEF/FIB エントリが正しいかどうかを確認します。FIB には、次の2つの                                                                                      |
|    | 関連エントリがあります。宛先 IP アドレスのエントリは、次の出力のように表示されます<br>。                                                                                      |
|    | Cat6500-B# <b>show mls cef ip 222.222.222.2 detail</b>                                                                                |
|    | Codes: M - mask entry, V - value entry, A - adjacency index, P - priority bit                                                         |
|    | D - full don't switch, m - load balancing modnumber, B - BGP Bucket<br>sel                                                            |
|    | V0 - Vlan 0,C0 - don't comp bit 0,V1 - Vlan 1,C1 - don't comp bit 1<br>RVTEN - RPF Vlan table enable, RVTSEL - RPF Vlan table select  |
|    | Format: IPV4_DA - (8   xtag vpn pi cr recirc tos prefix)                                                                              |
|    | M(90) : E   1 FFF 0 0 0 0 255.255.255                                                                                                 |
|    | V(90 ): 8   1 0 0 0 0 0 222.222.222.2 (A:327680 ,P:1,D:0,m:0 ,<br>B:0 )                                                               |
|    | このエントリは既知のネクスト ホップを含むホスト エントリです。この場合、ネクスト ホ                                                                                           |
|    | ップは宛先自体です。宛先ネットワークに対応するエントリは、次の出力のように表示され                                                                                             |
|    | ます。                                                                                                    |

#### Cat6500-B#show mls cef ip 222.222.222.0 detail

Codes: M - mask entry, V - value entry, A - adjacency index, P - priority bit D - full don't switch, m - load balancing modnumber, B - BGP Bucket sel V0 - Vlan 0,C0 - don't comp bit 0,V1 - Vlan 1,C1 - don't comp bit 1 RVTEN - RPF Vlan table enable, RVTSEL - RPF Vlan table select Format: IPV4\_DA - (8 | xtag vpn pi cr recirc tos prefix) Format: IPV4\_SA - (9 | xtag vpn pi cr recirc prefix) ): E | 1 FFF 0 0 0 0 255.255.255.255 M(88 V(88 ): 8 | 1 0 0 0 0 0 222.222.222.0 (A:13 ,P:1,D:0,m:0 , B:0) M(3207 ): E | 1 FFF 0 0 0 0 255.255.255.0 V(3207 ): 8 | 1 0 0 0 0 0 222.222.222.0 (A:14 ,P:1,D:0,m:0 , B:0)

このエントリは接続された FIB エントリです。このエントリにヒットするパケットは、追加 処理のために RP にリダイレクトされます。この処理は、主に ARP の送信と ARP の解決の 待機を行います。FIB エントリは、最大マスク長のものから順番に検索されます。したがっ て、宛先IPアドレスのエントリと宛先ネットワークのエントリの両方がある場合、SPはマ スク32の最初のエントリを使用します。このエントリがホストエントリです。より詳細な FIBテーブルエントリは考慮されません。/32合、SPは宛先ネットワークのエントリである 2番目のエントリを使用します。このエントリが接続されたエントリであるかのように、SP は次の処理のために RP にパケットをリダイレクトします。RP は宛先マスクの ARP の要求 を送信できます。ARP の応答を受信すると、RP のホストの ARP テーブルと隣接テーブル が完全になります。

5. マスク長 32 の正しい FIB エントリが作成されたら、そのホストについてアジャセンシー関係が正しくポピュレートされているか確認する必要があります。次のコマンドを実行します。

Cat6500-B#show mls cef adjacency entry 327680 detail

Index: 327680 smac: 00d0.022d.3800, dmac: 0011.5c85.85ff
mtu: 1518, vlan: 1021, dindex: 0x0, l3rw\_vld: 1
format: MAC\_TCP, flags: 0x8408
delta\_seq: 0, delta\_ack: 0
packets: 0, bytes: 0

注:隣接関係が設定され、宛先MAC(dmac)フィールドにはホストBの有効なMACアドレスが 含まれます。このアドレスは、このセクションのステップ2と3bで確認したアドレスです。 注:packetsbytesの数は0です。入力モジュールにDistributed Forwarding Card(DFC)がある 場合は、パケット/バイト数を取得するためにモジュールにログインする必要があります。 「<u>その他のトラブルシューティングのためのヒントおよび既知の問題」では、このプロセス</u> について説明します。

#### <u>考慮事項および結論</u>

「<u>トラブルシューティングの手順」のステップ 4 で説明するように、優れた一致となる 2 つの</u> <u>FIB エントリがあります。</u>その内容は次のとおりです。

- この場合は、222.222.222.0/24 のネットワーク エントリです。このエントリは常に存在し、 MSFC のルーティング テーブルおよび CEF のテーブルから直接取得されます。このネット ワークは、ルーティング テーブルで常に直接接続があります。
- 宛先ホストエントリ(この場合は222.222.222.2/32)は、このエントリが存在するとは限りません。エントリが存在しない場合、SP はネットワークエントリを使用し、次のイベントが発

生します。SP によってパケットが RP に転送されます。PFCのFIBテーブルは、マスク長 32のホストエントリを作成します。ただし、CEFの完全な隣接関係はまだないため、タイプ dropす。宛先への以降のパケットが /32 drop 同時に、RP に転送された最初のパケットによ り、MSFC ら ARP 要求が送信されます。ARP の解決により、ARP エントリが完成します。 RP のアジャセンシー関係が完成します。既存の drop SP SP は書き換えられた MAC アドレ スを反映するため、ホストのアジャセンシー関係を変更します。アジャセンシー関係のタイ プが接続されたインターフェイスに変更されます。ARP の解決を待つ間、drop ARP throttle ARP throttle は、すべてのパケットが RP に転送されて、複数の ARP 要求が生成されること を回避します。RP には最初のいくつかのパケットのみが転送され、PFC はアジャセンシー 関係が完成するまで残りのパケットを廃棄します。また、ARP throttle は直接接続されたネッ トワーク上の存在または応答しないホストに宛てられているトラフィックを廃棄できるよう にします。

異なる VLAN に属す 2 ユーザ間の接続のトラブルシューティングを行うには、常に、次の事項を 確認する必要があります。

- 「<u>トラブルシューティングの方法」を使用して宛先 IP アドレスをホスト B にする、ホスト A</u> からホスト B へのトラフィック
- ・同じ「
   トラブルシューティングの方法」を使用しているが、宛先をホストAにする、ホスト BからホストAへのトラフィック

また、ソースのデフォルト ゲートウェイの出力を取得することも忘れないでください。このホス ト A からホスト B へのトラフィックとホスト B からホスト A へのトラフィックは、必ずしも同 じではありません。

# <u>ケーススタディ2:リモート ネットワークへの接続</u>

このセクションの図では、IPアドレスが112.112.112.2のホストAが、IPアドレスが 222.222.222.2のホストBにpingを実行していますが、今回は、ホストBがCat6500-Aスイッチに直 接接続していません。ホスト B は、2 ホップ離れた場所にルーティングされています。Cat6500-B スイッチで CEF のルーティングされたパスをたどるときと同じ方法を使用します。

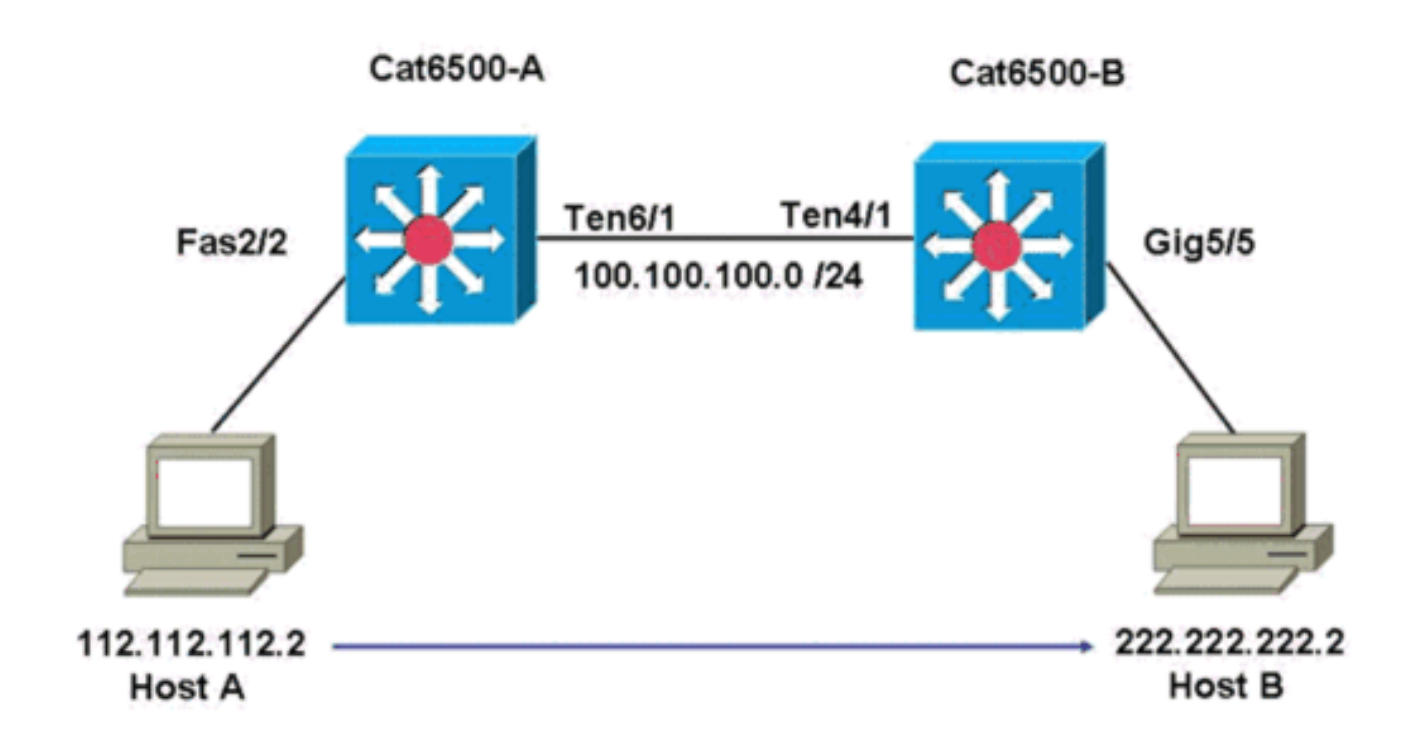

## <u>トラブルシューティングの手順</u>

## 次のステップを実行します。

| 1. Cat6500-A のルーティング テーブルを確認するには、次のコマンドを発行します。                               |  |  |  |  |
|------------------------------------------------------------------------------|--|--|--|--|
| Cat6500-A# <b>show ip route 222.222.222.2</b>                                |  |  |  |  |
| Routing entry for 222.222.0/24                                               |  |  |  |  |
| Known via "ospf 100", distance 110, metric 2, type intra area                |  |  |  |  |
| Last update from 100.100.100.1 on TenGigabitEthernet6/1, 00:00:37 ago        |  |  |  |  |
| Routing Descriptor Blocks:                                                   |  |  |  |  |
| * 100.100.100.1, from 222.222.222.1, 00:00:37 ago, via TenGigabitEthernet6/1 |  |  |  |  |
| Route metric is 2, traffic share count is 1                                  |  |  |  |  |
| この出力から、IPアドレス222.222.20ホストBに到達するために、Open Shortest Path                       |  |  |  |  |
| First(OSPF)プロトコルルートがあることが分かります。TenGigabitEthernet6/1 をネクスト                   |  |  |  |  |
| ホップとして、IP アドレス 100.100.100.1 を使用してホストに到達する必要があります。                           |  |  |  |  |
| 2 RPの ARP テーブルを確認するには、次のコマンドを発行します。注:最後の宛先ではな                                |  |  |  |  |
| / =                                                                          |  |  |  |  |
|                                                                              |  |  |  |  |
| Catobul-A#show 1p arp 100.100.100.1                                          |  |  |  |  |
| Protocol Address Age (min) Hardware Addr Type Interlace                      |  |  |  |  |
| Internet 100.100.100.1 27 Udd.Uzzd.Soud ARPA Tengigabittinerneto/1           |  |  |  |  |
|                                                                              |  |  |  |  |
| 3. RP の UEF ナーノルと隣接ナーノルを唯認 g るには、人のコマノトを発行しま g。                              |  |  |  |  |
| Cat6500-A#show 1p cef 222.222.222.2                                          |  |  |  |  |
| 222.222.0/24, version 68/6, epoch 0, cached adjacency 100.100.100.1          |  |  |  |  |
| 0 packets, 0 bytes                                                           |  |  |  |  |
| via 100.100.100.1, TengigabitEthernet6/1, 0 dependencies                     |  |  |  |  |
| Next nop 100.100.100.1, Tengigabitkinernet6/1                                |  |  |  |  |
|                                                                              |  |  |  |  |
| 卵元ネットリークの UEF エノトリかめることを確認できます。また、ネクスト ホッノの結                                 |  |  |  |  |
| 果はステップ1のルーティング テーブルにある内容と一致します。                                              |  |  |  |  |
| 4. ネクスト ホップの隣接テーブルを確認するには、次のコマンドを発行します。                                      |  |  |  |  |
| Cat6500-A# <b>show adjacency detail   begin 100.100.100.1</b>                |  |  |  |  |
| IP <b>TenGigabitEthernet6/1</b> 100.100.1(9)                                 |  |  |  |  |
|                                                                              |  |  |  |  |

2731045 packets, 322263310 bytes **00D0022D3800** 00D0048234000800 ARP 03:28:41 Epoch: 0

ネクスト ホップの有効なアジャセンシー関係が存在し、宛先の MAC アドレスはステップ 2 の ARP エントリと一致します。

#### 5. SP の FIB テーブルを確認するには、次のコマンドを発行します。 Cat6500-A#show mls cef ip lookup 222.222.2 detail

Codes: M - mask entry, V - value entry, A - adjacency index, P - priority bit D - full don't switch, m - load balancing modnumber, B - BGP Bucket sel V0 - Vlan 0,C0 - don't comp bit 0,V1 - Vlan 1,C1 - don't comp bit 1 RVTEN - RPF Vlan table enable, RVTSEL - RPF Vlan table select Format: IPV4\_DA - (8 | xtag vpn pi cr recirc tos prefix) Format: IPV4\_SA - (9 | xtag vpn pi cr recirc prefix) M(3203 ): E | 1 FFF 0 0 0 0 255.255.255.0 V(3203 ): 8 | 1 0 0 0 0 0 222.222.222.0 (A:163840, P:1,D:0,m:0,B:0) FIB にはステップ 3 で確認したのと同じ情報が反映され、同じネクスト ホップがあります。

### 6. SP の隣接テーブルを確認するには、次のコマンドを発行します。

Cat6500-A#show mls cef adjacency entry 163840 detail

Index: 163840 smac: 00d0.0482.3400, dmac: 00d0.022d.3800
 mtu: 1518, vlan: 1018, dindex: 0x0, l3rw\_vld: 1
 format: MAC\_TCP, flags: 0x8408
 delta\_seq: 0, delta\_ack: 0
 packets: 726, bytes: 85668

**注:パケッ**トとバカウンタアルタイムです。トラフィックが停止すると、カウンタは0に戻 ります。

## 考慮事項および結論

次の「<u>トラブルシューティングの手順」は、リモート ネットワークに到達するために Cat6500-A</u> <u>スイッチの接続を確認します。</u>この手順は、「<u>トラブルシューティングの手順」と似ています。</u> <u>これは、「ケース スタディ 1:直接接続ネットワークのホストへの接続</u>」の項にあります。以下 に、相違点をまとめます。「<u>トラブルシューティングの手順」、「ケース スタディ 2:リモート</u> <u>ネットワークへの接続</u>」では、次を行う必要があります。

- IP ルーティング テーブル、CEF テーブル、FIB テーブルの最終的な宛先を確認します。この 確認は、ステップ 1、3、および 5 で実行します。
- ARP テーブルと隣接テーブルでネクスト ホップ情報を確認します。この確認は、ステップ 2 および 4 で実行します。
- •最終的な宛先の隣接テーブルを確認します。この確認は、ステップ6で実行します。

# <u>ケーススタディ3:複数のネクスト ホップへの負荷分散</u>

## <u>トラブルシューティングの手順</u>

ここでは、同じ宛先ネットワークに到達する方法として、複数のネクスト ホップと複数のルート が存在するケースについて説明します。

1. 同じ宛先 IP アドレスに到達するために使用できる異なるルートと異なるネクスト ホップが あることを調べるため、ルーティング テーブルをチェックします。このルーティング テー

### ブルの例では、宛先 IP アドレス 222.222.222.2 に到達するために使用できる 2 つのルート および 2 つのネクスト ホップがああります。

Cat6500-A#show ip route | begin 222.222.22.0

0 222.222.222.0/24

[110/2] via 100.100.100.1, 00:01:40, TenGigabitEthernet6/1
[110/2] via 111.111.111.2, 00:01:40, FastEthernet2/1

 2.3 つのネクスト ホップについて、それぞれの ARP エントリを確認します。次のステップを 実行します。宛先のCEFテーブルを確認します。宛先として、RP の CEF テーブル内の 2 つの異なるエントリが表示されます。Cisco IOS ソフトウェア CEF は、異なるルートを使 用した負荷分散をサポートしています。

Cat6500-A#show ip cef 222.222.222.2 222.222.0/24, version 6893, epoch 0 0 packets, 0 bytes via 100.100.100.1, TenGigabitEthernet6/1, 0 dependencies traffic share 1 next hop 100.100.10.1, TenGigabitEthernet6/1 valid adjacency via 111.111.111.2, FastEthernet2/1, 0 dependencies traffic share 1 next hop 111.111.111.2, FastEthernet2/1 valid adjacency 0 packets, 0 bytes switched through the prefix tmstats: external 0 packets, 0 bytes

#### internal 0 packets, 0 bytes

## 2 つのネクスト ホップについて、ARP エントリを確認します。

Cat6500-A**#show ip arp 100.100.100.1** Protocol Address Age (min) Hardware Addr Type Interface Internet **100.100.100.1** 13 **00d0.022d.3800** ARPA TenGigabit Ethernet6/1 Cat6500-A**#show ip arp 111.111.111.2** Protocol Address Age (min) Hardware Addr Type Interface Internet **111.111.111.2** 0 **00d0.022d.3800** ARPA FastEthernet2/1

#### RPの隣接テーブルで、2つのアジャセンシー関係を確認します。

Cat6500-A#**show adjacency detail** 

Protocol Interface

Address

| IP | TenGigabitEthernet6/1 | <b>100.100.100.1</b> (23)          |  |  |  |
|----|-----------------------|------------------------------------|--|--|--|
|    |                       | 62471910 packets, 7371685380 bytes |  |  |  |
|    |                       | 00D0022D3800                       |  |  |  |
|    |                       | 000048234000800                    |  |  |  |
|    |                       | ARP 03:34:26                       |  |  |  |
|    |                       | Epoch: 0                           |  |  |  |
| IP | FastEthernet2/1       | <b>111.111.111.2</b> (23)          |  |  |  |
|    |                       | 0 packets, 0 bytes                 |  |  |  |
|    |                       | 00D0022D3800                       |  |  |  |
|    | Address               |                                    |  |  |  |
|    |                       | 000048234000800                    |  |  |  |

ARP 03:47:32 Epoch: 0

ステップ 2b および 2c の情報が一致する必要があります。

 同じ宛先について、2つの異なる FIB エントリが挿入されています。PFC のハードウェア CEF は、1つの宛先について最大 16 の異なるルートに負荷を分散させることができます。 デフォルトは src\_dst IP ロード シェアリングです。 Cat6500-A#show mls cef ip 222.222.222.0

Codes: decap - Decapsulation, + - Push Label Index Prefix Adjacency 3203 222.222.222.0/24 Te6/1 , 00d0.022d.3800 (Hash: 007F) , 00d0.022d.3800 (Hash: 7F80)

4. トラフィックの転送に使用する正確なルートを確認します。次のコマンドを実行します。 Cat6500-A#show ip cef exact-route 111.111.2 222.222.22 111.111.111.2 -> 222.222.22 : TenGigabitEthernet6/1 (next hop 100.100.100.1)

# <u>ケーススタディ 4 :デフォルト ルーティング</u>

ルーティング テーブルの内容によらず、Supervisor Engine 720 には、他のどのエントリとも一 致しないパケットを転送するための FIB エントリが必ず存在します。このエントリを表示するに は、次のコマンドを発行します。

Cat6500-A#**show mls cef ip 0.0.0.0** 

| Codes: | decap - Decapsulatio | on, + - Push La | abel |                |  |
|--------|----------------------|-----------------|------|----------------|--|
| Index  | Prefix               | Adjacency       |      |                |  |
| 64     | 0.0.0/32             | receive         |      |                |  |
| 134368 | 0.0.0/0              | Fa2/48          | ,    | 000c.3099.373f |  |
| 134400 | 0.0.0/0              | drop            |      |                |  |
|        |                      |                 |      |                |  |

3個のエントリがあります。デフォルトは、次の2つのタイプになります。

・<u>ルーティング テーブルにデフォルト ルートがある場合</u>
 ・ルーティング テーブルにデフォルト ルートがない場合

## <u>ルーティング テーブルにデフォルト ルートがある場合</u>

最初に、RP ルーティング テーブルにデフォルト ルートが存在していることを確認します。宛先 0.0.0.0のルートを表示するか、またはルーティング テーブル全体を確認します。デフォルト ル ートには、アスタリスク(\*)が付いています。 また、デフォルト ルートは太字で表示されてい ます。

Cat6500-A#show ip route 0.0.0.0 Routing entry for 0.0.0.0/0, supernet Known via "static", distance 1, metric 0, candidate default path Routing Descriptor Blocks: \* 14.1.24.1 Route metric is 0, traffic share count is 1 この例では、RP ルーティング テーブルにデフォルト ルートが存在し、設定された「static

**注**:CEFの動作は、スタティック、OSPF、Routing Information Protocol(RIP)、または別の方法 でデフォルトルートがどのように学習されても同じです。

デフォルトルートがある場合、常にマスク長0のCEFエントリがあります。このエントリは、他の どのプレフィクスとも一致しないすべてのトラフィックを転送します。

Cat6500-A#**show mls cef ip 0.0.0.0** 

| Codes: | decap - Decapsulatio | on, + - Push La | bel              |            |       |
|--------|----------------------|-----------------|------------------|------------|-------|
| Index  | Prefix               | Adjacency       |                  |            |       |
| 64     | 0.0.0/32             | receive         |                  |            |       |
| 134368 | 0.0.0/0              | Fa2/48          | , 000c.3099.373f |            |       |
| 134400 | 0.0.0/0              | drop            |                  |            |       |
| CEF は  | は最初に最長マッチカ           | ら開始し、各          | パケットについて FIB     | を順番に参照します。 | したがって |

、このデフォルトの FIB は、他に一致しないパケットでのみ使用します。

## <u>ルーティング テーブルにデフォルト ルートがない場合</u>

Cat6500-B#**show ip route 0.0.0.0** 

% Network not in table

ルーティングテーブルにデフォルトルートがない場合、Supervisor Engine 720にはマスク長0の FIBエントリが残ります。このFIBエントリは、FIB内の他のエントリと一致しないパケットで使 用され、その結果ドロップされます。この廃棄はデフォルト ルートがないため、有用です。これ らのパケットはどのみち RP で廃棄されるため、これらのパケットを RP に転送する必要はあり ません。この FIB エントリを使用すると、ハードウェアの不要なパケットを確実に廃棄できます 。この廃棄は RP の無駄な使用率を回避します。ただし、具体的に IP アドレス 0.0.0.0 にパケッ トが宛てられた場合、そのパケットは RP に送られます。

Cat6500-B#show mls cef ip 0.0.0.0

Codes: decap - Decapsulation, + - Push Label Index Prefix Adjacency 67 0.0.0.0/32 receive 134400 0.0.0.0/0 drop

**注:まれに**は、FIBテーブルがいっぱいになっている場合でも、FIBドロップエントリは存在しま す。ただし、エントリに一致するパケットを廃棄する代わりに、パケットは RP に送られます。 これは、FIB に 256,000 以上のプレフィックスが存在し、完全なルーティング テーブルに十分な 領域がない場合にのみ発生します。

# <u>その他のトラブルシューティングのためのヒントおよび既知の問</u> 題

#### **DFC-Based ラインカード**

トラフィックの入力モジュールが DFC ベースのライン カードの場合、転送決定はモジュールで ローカルに行われます。ハードウェアのパケット カウンタを調べるには、モジュールに対してリ モート ログインを実行します。その後、この項で示すように、コマンドを発行します。

「<u>ケース スタディ 2:リモート ネットワークへの接続</u>」を例として使用します。Cat6500-B の場 合、トラフィックは DFC があるモジュール 4 に入ります。モジュールにリモート ログインする には、次のコマンドを発行します。

Cat6500-B#remote login module 4 Trying Switch ... Entering CONSOLE for Switch Type "^C^C^C" to end this session Cat6500-B-dfc4# 次に、モジュールで CEF FIB 情報を確認できます。 

 V0 - Vlan 0,C0 - don't comp bit 0,V1 - Vlan 1,C1 - don't comp bit 1

 RVTEN - RPF Vlan table enable, RVTSEL - RPF Vlan table select

 Format: IPV4\_DA - (8 | xtag vpn pi cr recirc tos prefix)

 Format: IPV4\_SA - (9 | xtag vpn pi cr recirc prefix)

 M(90): E | 1 FFF 0 0 0 0 0 255.255.255

 V(90): 8 | 1 0 0 0 0 0 222.222.222.2

 (A:294912, P:1, D:0, m:0, B:0)

 次に、ハードウェアカウンタで隣接情報を確認できます。

Cat6500-B-dfc4**#show mls cef adjacency entry 294912 detail** Index: 294912 smac: 00d0.022d.3800, dmac: 0011.5c85.85ff mtu: 1518, vlan: 1021, dindex: 0x0, l3rw\_vld: 1 format: MAC\_TCP, flags: 0x8408 delta\_seq: 0, delta\_ack: 0 packets: 4281043, bytes: 505163074

## <u>IP ルーティングのディセーブル化</u>

Cisco IOS ソフトウェア リリース 12.1(20)E 以降では、Catalyst 6500 シリーズ スイッチの IP ル ーティングをディセーブルにするサポートがなくなりました。次の例に示すように、これらのス イッチでは IP ルーティングをディセーブルにすることはできません。

Cat6500(config)#**no ip routing** 

Cannot disable ip routing on this platform

no ip routing コマンドは、Cisco IOS ルータで IP ルーティングをディセーブルにするために使用 される Cisco IOS ソフトウェア コマンドです。通常、このコマンドは、ローエンド ルータに使 用されます。

no ip routing コマンドは、スイッチで service internal コマンドがすでにイネーブルになっている 場合にのみ受け入れられます。ただし、設定には保存されず、スイッチのリロードすると失われ ます。シスコは、Cisco IOS システム ソフトウェアを実行する Catalyst 6000/6500 シリーズ スイ ッチで IP ルーティングをディセーブルにしないことを推奨します。

この問題の回避策として、ip route 0.0.0.0 0.0.0.0 *a.b.c.dコマンドを使用し*ます。このコマンドで は、a.b.c.d はデフォルト ゲートウェイの IP アドレスです。次の両方に当てはまる場合、ルーテ ィング プロセスは使用されません。

- ・switchport コマンドを使用して、スイッチのすべてのインターフェイスを L2 ポートとして設 定しました。
- スイッチでスイッチ仮想インターフェイス(SVI)(VLAN インターフェイス)が設定されていません。

## IP CEF および MLS CEF の違い

show mls cef exact-route source-ip address dest-ip address と show ip cef exact-route source-ip address dest-ip address の出力は、パケットが IP CEF の使用時にはソフトウェアでスイッチン グされ、MLS CEF の使用時にはハードウェアでスイッチングされるため、異なります。 ほとん どのパケットはハードウェアでスイッチングされるため、宛先に到達するネクスト ホップを表示 する最善のコマンドは、show mls cef exact-route source-ip address dest-ip address です。

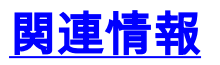

- ハイブリッドモードの Supervisor 2 を搭載する Catalyst 6000 スイッチでのユニキャスト IP ルーティング CEF のトラブルシューティング
- MSFC を搭載した Catalyst 6500/6000 スイッチでの IP MLS の設定とトラブルシューティン
   グ
- ・<u>LAN 製品に関するサポート ページ</u>
- ・LAN スイッチングに関するサポート ページ
- ・<u>ツールとリソース</u>
- ・ <u>テクニカル サポートとドキュメント Cisco Systems</u>